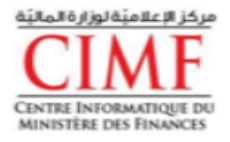

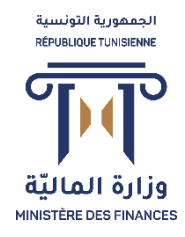

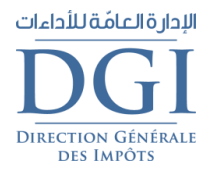

# Déclaration pays par pays

# *Guide d'inscription à l'application d'échange de données pays par pays "CBC"*

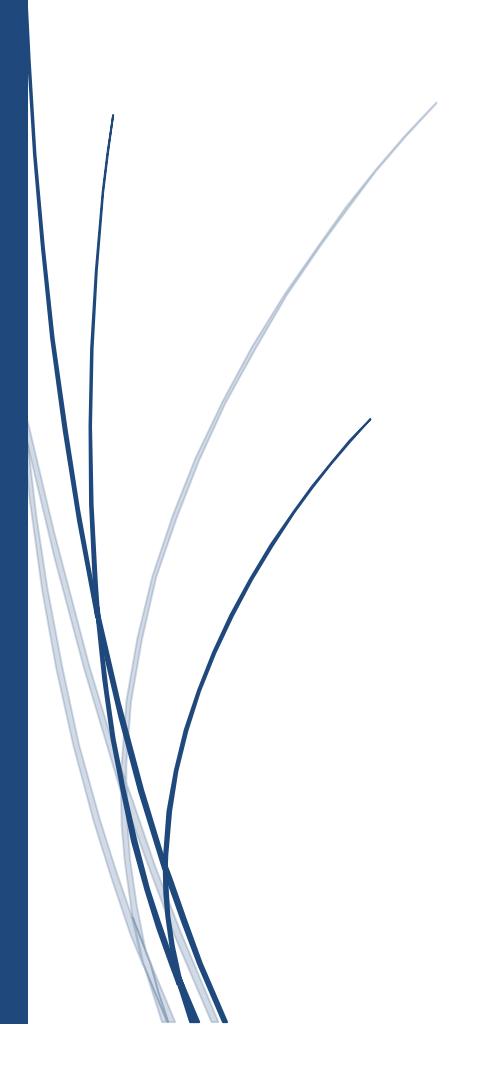

| Table des matières |                                               |   |  |  |
|--------------------|-----------------------------------------------|---|--|--|
| Table des matières |                                               |   |  |  |
| Ι.                 | Introduction :                                | 3 |  |  |
| II.                | Authentification Et Inscription :             | 3 |  |  |
| 1.                 | Accès au service et authentification DIGIGO : | 3 |  |  |
| 2.                 | Inscription :                                 | 4 |  |  |
| III.               | Assistance                                    | 6 |  |  |

#### I. Introduction :

Le présent guide a pour objet de faciliter l'accès et l'inscription à l'application d'échange de données pays par pays "CBC" **moyennant un certificat électronique de type « DIGIGO » obtenu à distance auprès de l'Agence Nationale de Certification Electronique TUNTRUST** en utilisant l'un des liens suivants <u>https://impots.tuntrust.tn</u> ou <u>https://digigo.tuntrust.tn</u>

## **II.** Authentification Et Inscription :

### 1. Accès au service et authentification DIGIGO :

Pour accéder à l'application, veuillez suivre les étapes suivantes :

Au niveau du site de l'administration fiscale <u>http://www.impots.finances.gov.tn</u>

- Choisissez "Services en ligne" puis "Déclaration pays par pays".
- Cliquez sur " Accéder au service avec mon certificat DIGIGO ".
- Ensuite vous allez être redirigé vers le site de TUNTRUST pour saisir les paramètres de votre certificat.
- Saisissez les paramètres de votre certificat : adresse Email et code PIN

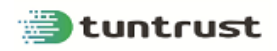

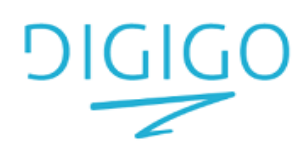

Saisissez votre adresse Email et votre Pin code

| foulen.benfoulen@finances |  |  |  |
|---------------------------|--|--|--|
|                           |  |  |  |
| •••••                     |  |  |  |
| Connexion                 |  |  |  |

Figure 1: Authentification sur le site Tuntrust

• Saisissez le code de vérification « OTP » (one-time password) reçu par SMS.

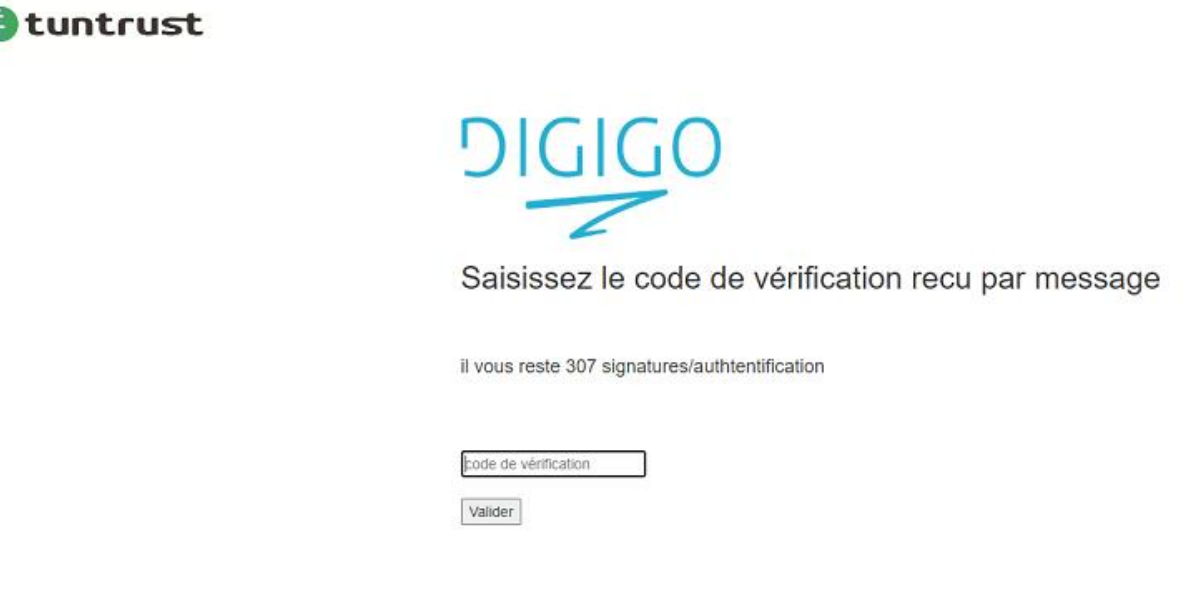

Figure 2: Saisi du code OTP

### 2. Inscription :

Lors du premier accès au service, vous devez vous inscrire pour identifier la liste des entreprises concernées par le dépôt de la déclaration pays par pays.

L'inscription se fait à travers un formulaire qui englobe les parties suivantes :

- ✓ La première partie : elle est affichée à partir du certificat électronique et elle concerne le nom, le prénom, l'email et la qualité du propriétaire du certificat.
- ✓ La deuxième partie : le système va afficher ; en se référant aux données du certificat électronique ; la liste des différentes entreprises et l'utilisateur est appelé à choisir celle(s) qui est (sont) concernée(s) par le dépôt de la "Déclaration pays par pays".
- ✓ La troisième partie : L'utilisateur doit introduire son numéro de téléphone fixe, son numéro de poste et son numéro du GSM. Les numéros de téléphone doivent appartenir à l'un des opérateurs téléphoniques en Tunisie (Tunisie Télécom, Ooredoo, Orange Tunisie).

- ✓ La quatrième partie : L'utilisateur doit valider son choix pour le dépôt de la déclaration pays par pays au nom des entreprises susmentionnées à travers une case à cocher : "Je m'inscris pour déposer la déclaration pays par pays au nom de(s) entreprise(s) choisie(s) dans le cadre de l'application des dispositions de l'article 17 ter du code des droits et procédures fiscaux."
- ✓ L'utilisateur doit valider les informations saisies dans le formulaire en cliquant sur le bouton « Valider ».

| Déclaration pays par pays |                                                                                                    |  |  |  |  |
|---------------------------|----------------------------------------------------------------------------------------------------|--|--|--|--|
| Ir                        | nscription au système de déclaration pays par pays.                                                                                                    |  |  |  |  |
|                           | Adresse email utilisée pour l'obtention du certificat<br>foulen.benfoulen@finances.gov.tn                                                                                                    |  |  |  |  |
|                           | Nom et prénom<br>Foulen ben foulen                                                                                                    |  |  |  |  |
|                           | Qualité<br>COLLABO                                                                                                    |  |  |  |  |
|                           | Informations à renseigner                                                                                                    |  |  |  |  |
|                           | Veuillez cocher le(s) matricules concerné(s) par la déclaration pays par pays: * 0000012B; Raison sociale:ste2 1234567N; Raison sociale:CENTRE INFORMATIQUE DU MINISTERE DE FINANCE                                           |  |  |  |  |
|                           | Téléphone fixe                                                                                                    |  |  |  |  |
|                           | Poste                                                                                                    |  |  |  |  |
|                           | Téléphone mobile                                                                                                    |  |  |  |  |
|                           | •<br>Je m'inscris pour déposer la déclaration pays par pays au nom de(s) entreprise(s) choisie(s) dans le cadre de<br>l'application des dispositions de l'article 17 ter du code des droits et procédures fiscaux.<br>Valider |  |  |  |  |

Figure 3: Inscription

Après l'authentification l'utilisateur sera redirigé vers son espace de travail pour pouvoir déposer lesdites déclarations.

#### III. Assistance

Pour d'amples informations vous pouvez contacter le Centre d'Informations Fiscales à Distance sur le  $n^{\circ}81.100.400$  ou le Centre de Support Technique de l'Agence Nationale de Certification Electronique sur le  $n^{\circ}80.104.848$  pour les points concernant le certificat. Vous pouvez aussi envoyer vos questions ou problèmes qui pourraient vous rencontrer par e-mail à l'adresse <u>cbc@finances.tn</u>